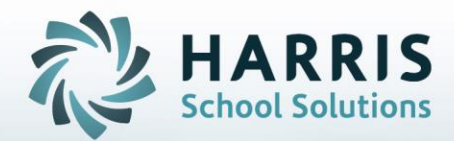

# Introduction to: Technical Academics by Class

STUDENT INFORMATION | FINANCIAL MANAGEMENT | SCHOOL NUTRITION

Do not copy or distribute without written permission from Harris School Solutions, Copyright ©2014. [Unpublished Work]. All rights reserved.

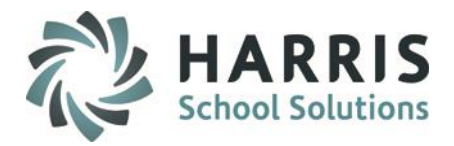

# **Technical Academics by Class**

- Assigning Credits
- Assigning Technical Academics to Classes
- Un-Assigning Technical Academics from Classes

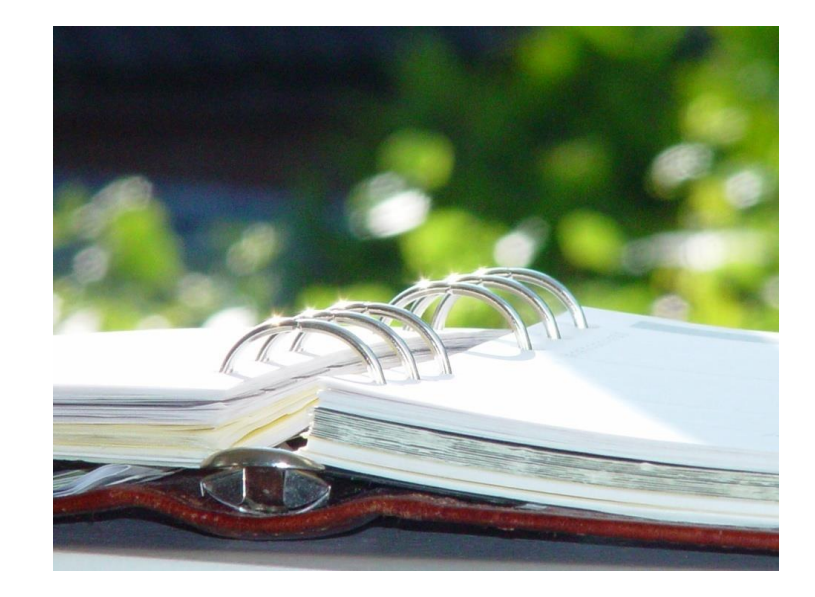

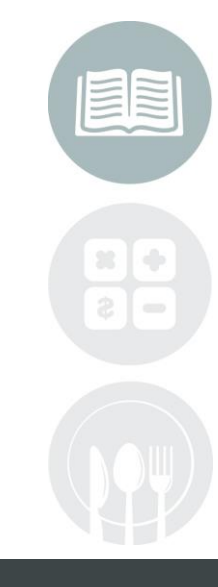

## STUDENT INFORMATION | FINANCIAL MANAGEMENT | SCHOOL NUTRITION

Do not copy or distribute without written permission from Harris School Solutions, Copyright ©2014. [Unpublished Work]. All rights reserved.

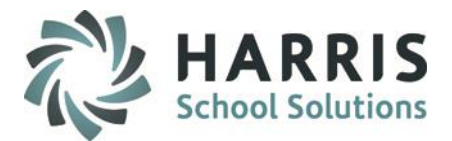

## **Technical Academics by Class**

### **Getting Started**

Double Click Modules > Double click Curriculum Options >Click Integrated Academics by Class Module

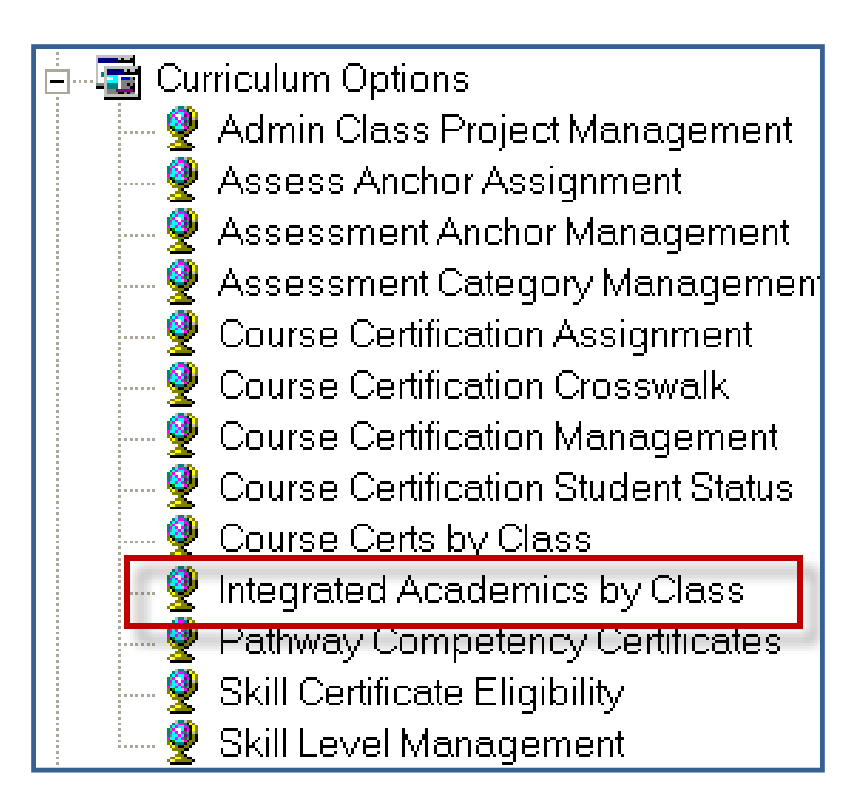

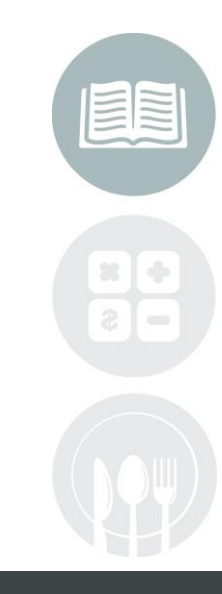

#### **STUDENT INFORMATION |** FINANCIAL MANAGEMENT | SCHOOL NUTRITION

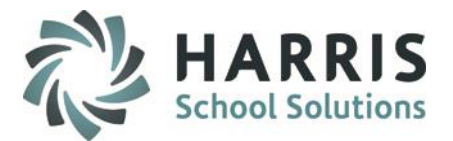

# Assigning Technical Academics to Classes Technical Academics by Class

- To assign Technical Academics to Classes
  - 1. Click the Plus Sign (+) next to the Course Name
  - 2. Click on a Class
  - 3. Click in the check box to assign a Technical Academic to a class
    - The Technical Academic will turn Blue once it is assigned to the class
- Repeat for all additional Classes
- Note: Up to 5 Technical Academics can be assigned to a class

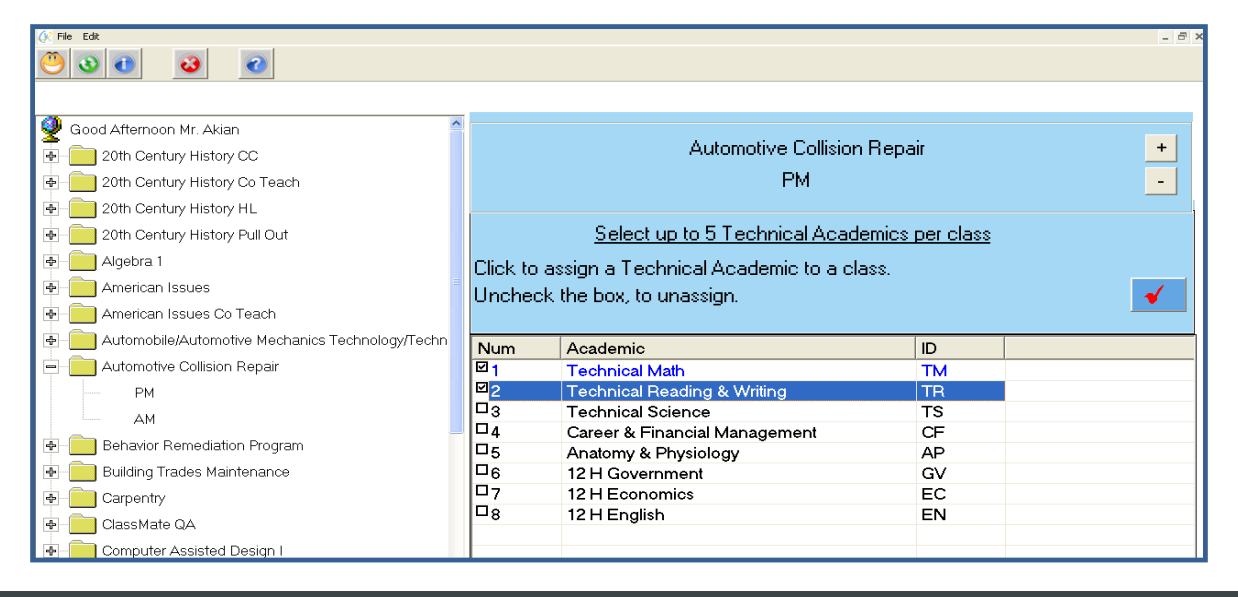

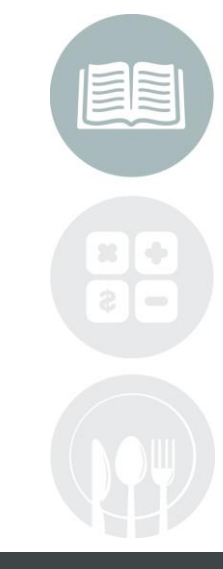

#### STUDENT INFORMATION | FINANCIAL MANAGEMENT | SCHOOL NUTRITION

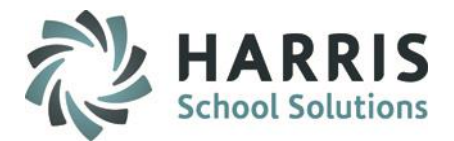

# Un-Assigning Technical Academics to Classes Technical Academics by Class

- To assign Technical Academics to Classes ۲
  - Click the Plus Sign (+) next to the Course Name 1.
  - Click on a Class 2.
  - 3. Click in the check box to un-assign a Technical Academic from a class
    - The Technical Academic will turn **Black** once it is un-assigned from the class
- Repeat for all additional Classes that you need to un-assign Technical Academics for

| ∑ Fie Edt _ ∂                                    |                                                  |                               |    |  |
|--------------------------------------------------|--------------------------------------------------|-------------------------------|----|--|
| 💛 🗴 👌 🛛 🧕                                        |                                                  |                               |    |  |
|                                                  |                                                  |                               |    |  |
| 👰 Good Afternoon Mr. Akian 🔶 🔒                   |                                                  |                               |    |  |
| P 20th Century History CC                        | Automotive Collision Repair                      |                               |    |  |
| 🖶 📄 20th Century History Co Teach                | PM                                               |                               |    |  |
| 20th Century History HL                          |                                                  |                               |    |  |
| 20th Century History Pull Out                    | Select up to 5 Technical Academics per class     |                               |    |  |
| 🖶 – 🦲 Algebra 1                                  | Click to assign a Technical Academic to a class. |                               |    |  |
| American Issues                                  | Uncheck the box to unassign                      |                               |    |  |
| American Issues Co Teach                         |                                                  |                               |    |  |
| Automobile/Automotive Mechanics Technology/Techn | Num                                              | Academic                      | ID |  |
| Automotive Collision Repair                      | ☑ 1                                              | Technical Math                | ТМ |  |
| PM                                               | <sup>2</sup>                                     | Technical Reading & Writing   | TR |  |
| AM                                               | <b>B</b> 3                                       | Technical Science             | TS |  |
| Bebavior Remediation Program                     | 4                                                | Career & Financial Management | CF |  |
|                                                  | L15                                              | Anatomy & Physiology          | AP |  |
| Building Trades Maintenance                      |                                                  | 12 H Government               | GV |  |
| Carpentry                                        |                                                  |                               | EC |  |
| GlassMate QA                                     | 8                                                | 12 H English                  | EN |  |

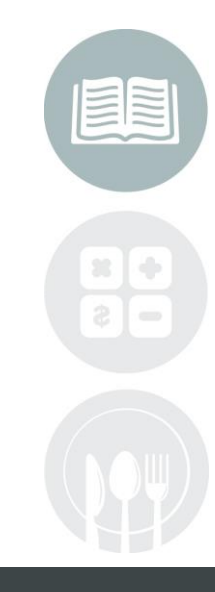

#### **STUDENT INFORMATION | FINANCIAL MANAGEMENT | SCHOOL NUTRITION**

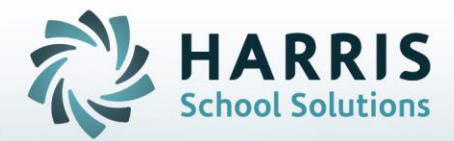

ClassMate 1660 Valley Central Parkway Suite 500 Bethlehem, PA 18017

Questions? Contact us! *ClassMate HelpDesk* 855-984-1228 support.classmate.net

**STUDENT INFORMATION** | FINANCIAL MANAGEMENT | SCHOOL NUTRITION

Do not copy or distribute without written permission from Harris School Solutions, Copyright @2014. [Unpublished Work]. All rights reserved.